## WEBイベント申込み方法のご案内(スマホ版)

| ①メニューバーから会員ログインします。                                            | ②「YOWA MEMBER」からログインしま<br>す。              | ③初めてご利用の方は、ログインの前に<br>「初期登録」を行ってください。              | ④利用規約をお読みいただき、同意いた<br>だける場合はボタンに触れてください。  |  |  |
|----------------------------------------------------------------|-------------------------------------------|----------------------------------------------------|-------------------------------------------|--|--|
| 10:27 * 🔳                                                      | <b>⊪II</b> SoftBank 4G 11:57 <b>%</b> ■)• | <b>ull</b> SoftBank 중 11:58                        | III SoftBank          10:35         1 % ■ |  |  |
| yowakai.org C                                                  | yowakai.org C                             | € www1.nesty-gcloud.net C                          |                                           |  |  |
| ★公益財団法人三菱養和会                                                   |                                           | 巣鴨スポーツセンターイベント予約<br>ログイン                           | 巣鴨スポーツセンターイベント予約<br>利用規約                  |  |  |
|                                                                |                                           | 本規約は、公益財団法人三菱養和会が運営する<br>『W e b イベント申込』を通じて、以下に定める |                                           |  |  |
| 利用案内<br><sup>(こども向け・あとな向け)</sup> 施設紹介 三菱養和会 について               | NOWA WIEWIBER D<br>公益財団法人 三菱養和会トップ        | 会員に対して提供するサービスについての利用条                             |                                           |  |  |
| ※PCのログインボタンはこちらです。                                             | 利用案内<br>(こども向け・おとな向け) +                   | 同意する                                               |                                           |  |  |
| ★ ○ ★ ○ ★ ○ ★ ○ ★ ○ ★ ○ ★ ○ ★ ○ ★ ○ ★ ○                        | 施設紹介 🕂                                    | <ul> <li>■初期登録</li> <li>*パスワード再設定</li> </ul>       |                                           |  |  |
| 通過設施317 二変換和設について YOWA MEMBER □           募集案内         →一刻はこちら | 三菱養和会について ト                               |                                                    | <u>←ログインへ戻る</u>                           |  |  |
| 代の 遊 養を目的に、     と展開しています。                                      | トピックス     ト       く     ①                 | < > û û 🗇                                          | < > 企 皿 口                                 |  |  |

#### ⑥登録したパスワードでログインしてくださ い。

| III SoftBank | Ŷ     | 12:07        |         | 1 * 🔳 |
|--------------|-------|--------------|---------|-------|
|              | 🔒 www | 1.nesty-gclo | oud.net | C     |
| 巣鴨スポー        | ーツセンタ | ワーイベント       | 予約      |       |
| ログイン         |       |              |         |       |
| 会員番号(        | 半角)   |              |         |       |
| • 123456     |       | )            |         |       |
| パスワー         | F     |              |         |       |
| •••••        |       | )            |         |       |
| □ 次回か        | ら入力を  | 省略する         |         |       |
| ログイン         | )     |              |         |       |
| ∎۲           | )     |              |         |       |
| $\sim$       | ド再設定  | 1            |         |       |
|              |       |              |         |       |
|              |       |              |         |       |
| <            |       | Ê            | m       | D     |

### ⑦イベント申込に触れてください。

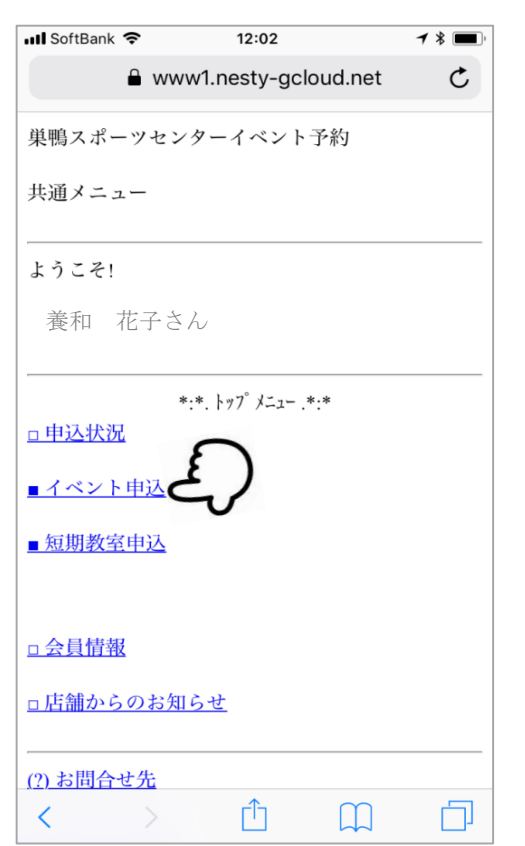

#### ⑧参加されたいイベントの実施月をお選び いただき、表示に触れてください

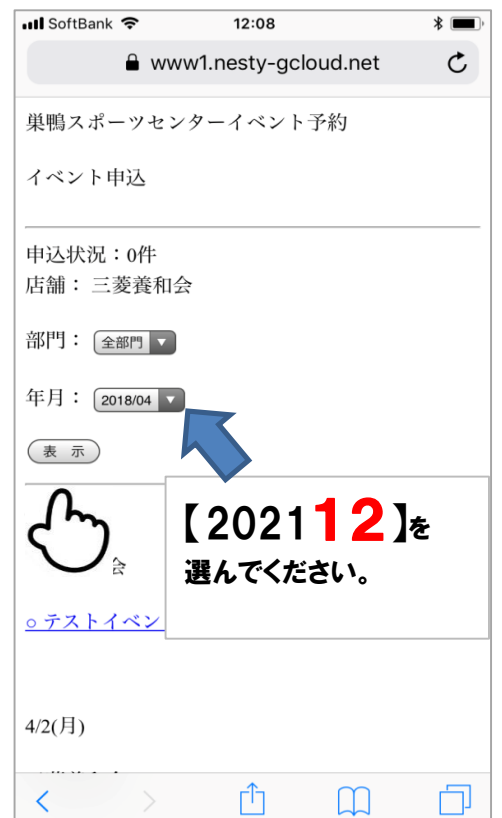

#### ⑨お申込みになるイベントをご選択ください。

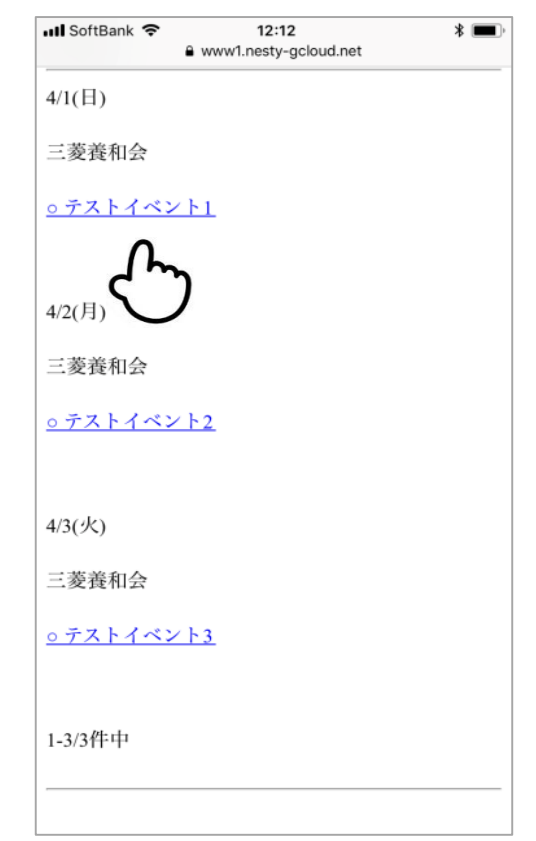

# ⑤必要事項をご入力いただき、登録ボタンに触れてください。

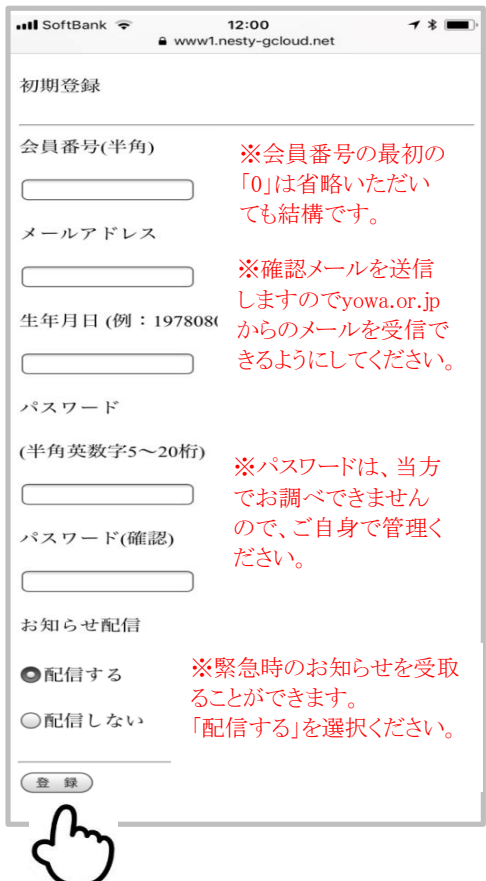

#### ⑩お間違えがなければ「申込する」に触れて ください。確認メールが送信されます。

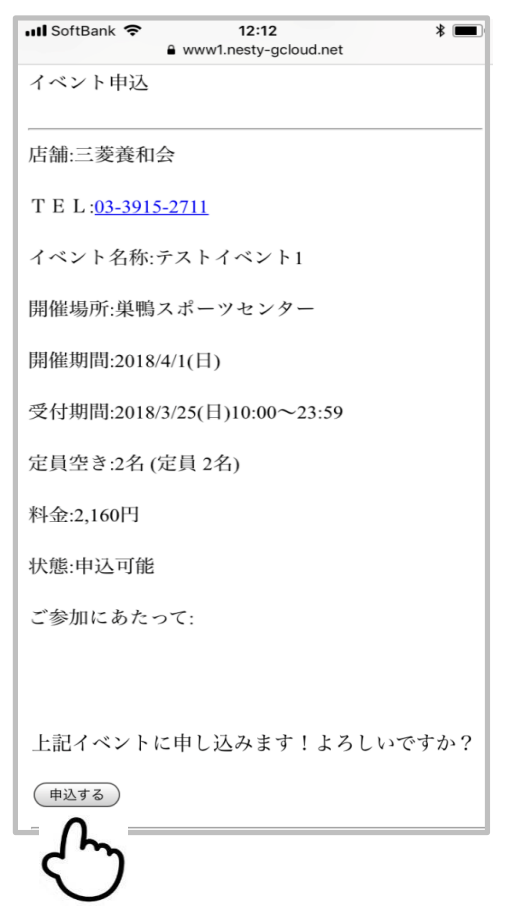